# СКУД GATE

## Краткая инструкция по установке и запуску системы (ред. 15)

## 1. Установка программного обеспечения GATE-Server-Terminal

Установите ПО GATE -Server-Terminal. Установочный файл находится в папке: *CD диск>:\Install\ Server-Terminal\_VerNumber\* 

апустите файл Setup.exe и следуйте инструкциям

В случае корректной установки, появится сообщение об успешной установке программы.

#### Примечания.

1) ПО GATE может работать под управлением следующих ОС: Windows 7, Windows 8/8.1, Windows 10 (32х и 64х).

2) Для работы ПО Gate-Server-Terminal версии 1.22.70 и выше на компьютере должен быть предварительно установлен Microsoft Net Framework версии 4.8.

2) Для установки ПО пользователь Windows должен иметь права администратора на данном компьютере.

## 2. Использование ключей защиты

В комплекте поставки ПО GATE присутствует аппаратный ключ защиты. Он <u>**НЕОБХОДИМ**</u> для запуска и работы программы Gate-Server (а также Gate-Dinner). Дополнительные рабочие места оператора (программы Gate-Terminal и APM Мониторинга) не требуют ключей защиты и могут устанавливаться и запускаться свободно.

**ВНИМАНИЕ!** Начиная с июля 2023 года (с версии 1.22.94) для защиты ПО Gate используются аппаратные ключи защиты Guardant. При этом в ПО Gate сохраняется возможность использования поставлявшихся ранее ключей защиты HASP (для обновления старого ПО).

Ключи защиты выглядят следующим образом:

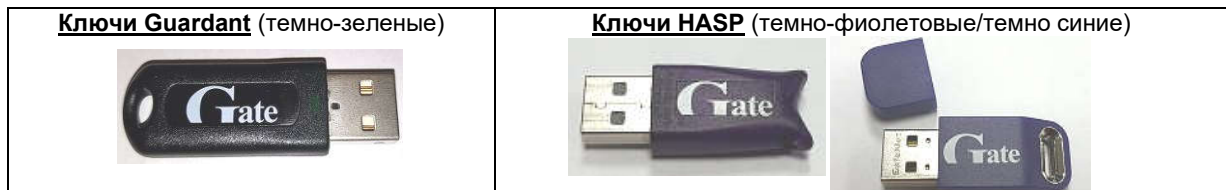

При установке ПО необходимо указать тип используемых ключей:

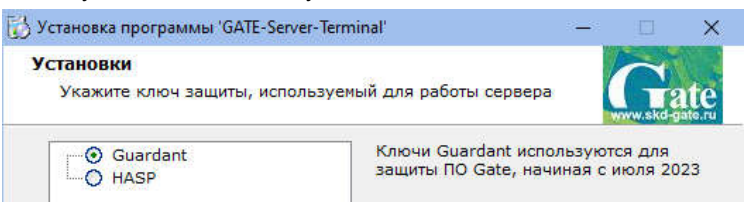

Установка драйвера ключа защиты производится в процессе установки ПО Gate. В зависимости от выбранного типа ключа будет установлен соответствующий драйвер и настроен соответствующий ярлык для запуска ПО (ярлык на файл GateServG.exe для ключей Guardant или ярлык на файл GateServ.exe для ключей HASP).

**Примечание 1**. Все драйверы и утилиты для работы с ключами защиты после установки находятся в папках «C:\Gate\Tools\Guardant» и «C:\Gate\Tools\HASP».

**Примечание 2**. В случае отсутствия ключа защиты ПО Gate-Server имеет возможность работы в демо-режиме (в течение пяти суток с момента первого запуска). При этом сохраняется вся функциональность ПО. Для активации демо-режима выполните следующие команды:

1) «C:\GATE\Tools\HASP\haspdinst.exe -i»

2) «C:\GATE\Tools\HASP\ActivateDemo.bat»

## 3. Подключение и настройка преобразователя интерфейса

Данная процедура будет различаться в зависимости от типа используемого преобразователя (USB или Ethernet)

## 3.1. Использование USB-преобразователя «Gate-USB/485» (исп.2, 3 и 4)

#### 3.1.1. Установка драйвера

Подключите конвертер к свободному USB-порту компьютера. После первого подключения операционная система Windows обнаружит новое устройство. (В диспетчере устройств появится новое устройство, отмеченное желтым восклицательным знаком).

Для установки драйверов укажите в качестве места поиска папку:

<CD диск>:\драйверы\ GATE-USB\_Исп2,3,4, Z397 & Z2-USB, Keytex-USB-H \ Drivers\

Если в процессе установки драйверов будет выдано сообщение об отсутствии сертификата Microsoft о протестированной совместимости, все равно следует продолжить установку.

#### ВНИМАНИЕ!!!

Для установки драйвера под Windows 8, Windows 8.1 и Windows 10 необходимо произвести отключение проверки цифровой подписи:

Для Windows 10:

1) Win+I -> Параметры компьютера -> Обновление и безопасность -> Восстановление -> Особые варианты загрузки -> Перезагрузить сейчас.

2) При выключении нажмите Диагностика (или Поиск и устранение неисправностей) -> Дополнительные параметры -> Параметры загрузки -> Перезагрузить.

3) После появится меню, в нем выберите "Отключить обязательную проверку подписи драйверов" (Нажмите F7).

Для Windows 8/ 8.1:

1) Win+I -> Изменение параметров компьютера -> Общие -> Особые варианты загрузки -> Перезагрузить сейчас.

2) При выключении нажмите Диагностика -> Дополнительные параметры -> Параметры загрузки -> Перезагрузить.

3) После появится меню, в нем выберите "Отключить обязательную проверку подписи драйверов" (Нажмите F7).

Установку драйвера необходимо произвести дважды: сначала для USB-устройства (раздел «контроллеры USB» в диспетчере устройств), затем для виртуального СОМ-порта (в разделе «Порты (СОМ и LPT))».

#### 3.1.2. Определение номера виртуального СОМ-порта

После успешной установки драйвера USB-конвертера в системе появляется новый виртуальный СОМ-порт. Чтобы настроить программу на работу с контроллерами необходимо в диспетчере устройств Windows определить номер этого СОМпорта. Для этого:

- Нажмите «Пуск → Выполнить…» (или нажмите сочетание клавиш Win+R). 1.
- 2. В открывшемся окне наберите «devmgmt.msc» и нажмите кнопку «OK»
- 3. В появившемся окне Диспетчера устройств разверните группу «Порты (COM и LPT)»
- В раскрытой группе найдите устройство 4

«GATE-USB<->RS485/422 Converter [Serial Port]» «USB IronLogic Converter»

и определите номер СОМ-порта.

(для GATE-USB/485 Исп2,3,4) (для Z-397)

## 3.2. Использование Ethernet-преобразователя «Gate-485/Ethernet»

Преобразователь Gate-485/Ethernet включается в компьютерную сеть (ту же, куда включен и компьютер, на котором работает программы Gate-Server). По интерфейсу RS-485 к нему можно подключить до 128 контроллеров GATE. Преобразователь может работать в двух режимах:

- 1) В режиме ТСР-сервера. При этом каждому преобразователю должен быть выделен свой уникальный статический IP-адрес, по которому ПО Gate-Server сможет к нему подключаться. Данный режим поддерживается в ПО Gate-Server-Terminal <u>вер-</u> <u>сии 1.20.0 и выше</u>.
- В режиме ТСР-клиента. При этом для каждого преобразователя необходимо настроить IP-адрес компьютера, на котором установлено ПО Gate-Server, а также указать номер TCP-порта, на который этот преобразователь должен подключаться (данный номер порта должен быть уникальным для каждого преобразователя!). IP-адреса самого преобразователя можно как назначить статически, так и включить режим получения адреса по DHCP. Данный режим поддерживается в ПО Gate-Server-Terminal версии 1.22.59 и выше. Gate-Ethernet Configuration Tool Ver 1.4.5.45

🔘 Поиск 🔌 Записать 🔞 Выход

Перед началом работы с преобразователем необходимо выполнить его сетевые настройки.

<u>Внимание!</u> Диапазон статических IP-адресов преобразователей и параметры сети предварительно должны быть предоставлены администратором компьютерной сети.

Запустите утилиту конфигурации:

«ПУСК» → «Программы» → «Система контроля доступа Gate» → «Настройка Gate-Ethernet»

В открывшемся окне конфигуратора нажмите кнопку «Поиск». В левой части окна будет выведен список всех найденных устройств Gate-485/Ethernet. Для каждого из преобразователей укажите сетевые настройки в правой части окна и нажмите кнопку «Записать»:

Примечания.

- 1) Для удобства настройки рекомендуется подключать преобразователи по одному и выполнять настройки отдельно для каждого из них.
- 2) При выполнении настройки преобразователь должен находиться в одной подсети с компьютером, с которого запускается утилита конфигурации.

| - Serial to Ethernet - 00:08:DC:19:61:48 - 00:02:DC:10:98:52     | Сетевые настройки устройства<br>© Статический IP-адрес  © DHCP |                        |        |
|------------------------------------------------------------------|----------------------------------------------------------------|------------------------|--------|
| <ul> <li>00:08:DC:1D:F3:05</li> <li>00:08:DC:1D:F3:6B</li> </ul> | IP адрес устройства                                            | 192.168.1.30           | : 5000 |
|                                                                  | Маска подсети                                                  | 255.255.255.0          |        |
|                                                                  | Шлюз                                                           | 192.168.1.2            |        |
|                                                                  | Cepsep DNS                                                     | 192.168.1.2            |        |
|                                                                  | Режим работы преобразователя                                   |                        |        |
|                                                                  | 🔘 ТСР клиент 💿 ТСР сервер                                      |                        |        |
|                                                                  | IP адрес сервера:                                              | 192 168 11 200         | : 5000 |
|                                                                  |                                                                | Настройки по умолчанию |        |
|                                                                  | 🔲 Преобразователь С                                            | Gate-Ethernet/Wiegand  |        |
| Find: 5 devices 00.00/08/DC-1D-9                                 | 16-F3                                                          |                        |        |

## 4. Установка и подключение контроллеров GATE

Произведите установку и подключение контроллеров в соответствии с инструкцией по эксплуатации.

## 5. Назначение адресов контроллерам

Каждый контроллер должен иметь свой уникальный адрес от 1 до 255, который надо устанавливать с компьютера для каждого контроллера в отдельности. По умолчанию новый контроллер имеет адрес «1».

Для поиска контроллеров и установки адресов используется утилита «GATE-Find», устанавливающаяся вместе с программным обеспечением GATE.

В программе требуется указать тип/режим преобразователя (СОМ-порт для преобразователя USB, TCP-сервер или TCP-клиент для преобразователя Gate-485/Ethernet) и параметры подключения, после чего нажать кнопку «Открыть» для подключения.

#### Внимание! Во время работы программы GATE-Find, приложение GATE-Server должно быть ВЫКЛЮЧЕНО.

Если в сети присутствует несколько контроллеров с одинаковыми адресами, то для изменения адреса одного из них остальные контроллеры должны быть отключены от сети.

После этого меняете адрес контроллера, нажав на кнопку «Изменить адрес».

Примечание: если не отключить остальные контроллеры, то команда изменения адреса, отправленная контроллеру с адресом «1», будет отправлена ВСЕМ включенным контроллерам с адресом «1», и они ВСЕ поменяют адрес на заданный.

После того как поменяли адрес одного контроллера, можно включить следующий контроллер, адрес которого не-

| СОМ-порт СОМ1 💽 💭           |  |  |
|-----------------------------|--|--|
| Скорость 19200 🔻            |  |  |
|                             |  |  |
| Открыты Закрыты             |  |  |
| ]оиск                       |  |  |
| Диапазон адресов поиска     |  |  |
| 1 - 255                     |  |  |
| Haura Bouck                 |  |  |
|                             |  |  |
| Остановить поиск            |  |  |
| Изменить адрес              |  |  |
| Поддерживаемые устройства – |  |  |
| GATE C BUD                  |  |  |
| C GATE+BUD                  |  |  |

обходимо поменять, и повторять операцию до тех пор, пока всем контроллерам не будет задан индивидуальный адрес.

## 6. Настройка контроллеров GATE-8000-Ethernet

Настройка контроллера GATE-8000-Ethernet состоит из двух этапов: выполнение сетевых настроек (см.п.3.2) и установка внутреннего логического адреса (см.п.5).

## 7. Конфигурация оборудования в программе Gate-Server-Terminal

Для работы ПО *Gate-Server-Terminal* с контроллерами GATE необходимо выполнить первоначальную конфигурацию оборудования. Для этого:

- 1) Запустите программу Gate-Terminal (по умолчанию имя оператора «admin», пароль отсутствует).
- 2) Создайте в БД необходимые точки подключения (меню «Конфигурация» -> «Точки подключения» -> «Записи»->»Добавить») и выполните их настройку. Для каждого USB-преобразователя (СОМ-порта) должна быть создана точка подключения с типом «Последовательный порт (СОМ)», для каждого Ethernet-преобразователя и контроллера GATE-8000-Ethernet в зависимости от настроенного режима должна быть создана соответствующая точка подключения (TCP-сервер или TCP-клиент).
- 3) Для каждого контроллера, существующего в системе, создайте соответствующую запись в БД (меню «Конфигурация» -> «Контроллеры» -> «Записи» ->»Добавить») и укажите адрес контроллера (установленный ему с помощью программы GATE-Find) и точку подключения, к которой он подключен физически.